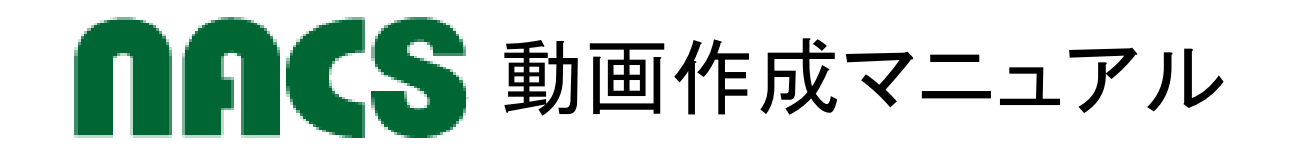

# 既存教材を動画にする方法 - PowerPointを使用して -

本マニュアルは素人による作成であることをご承知おきください m(\_\_)m

### 本マニュアルは PowerPoint のスライドに音声を録音し、 動画として保存する方法の作業手順を示したものです。

## 作業手順は、簡単2ステップ! 【ステップ1】録音する【ステップ2】保存するの2つです。

◆本マニュアルでは PowerPoint2013 を使用しています。
◆本マニュアルは PowerPoint のスライドが完成したところからの説明となりますので、オリジナル動画を作成される場合はスライドを完成させてからの作業となります。

それでは、さっそく作ってみましょう♪(^o^)J

# 【ステップ1】PowerPointのスライドに音声を録音する

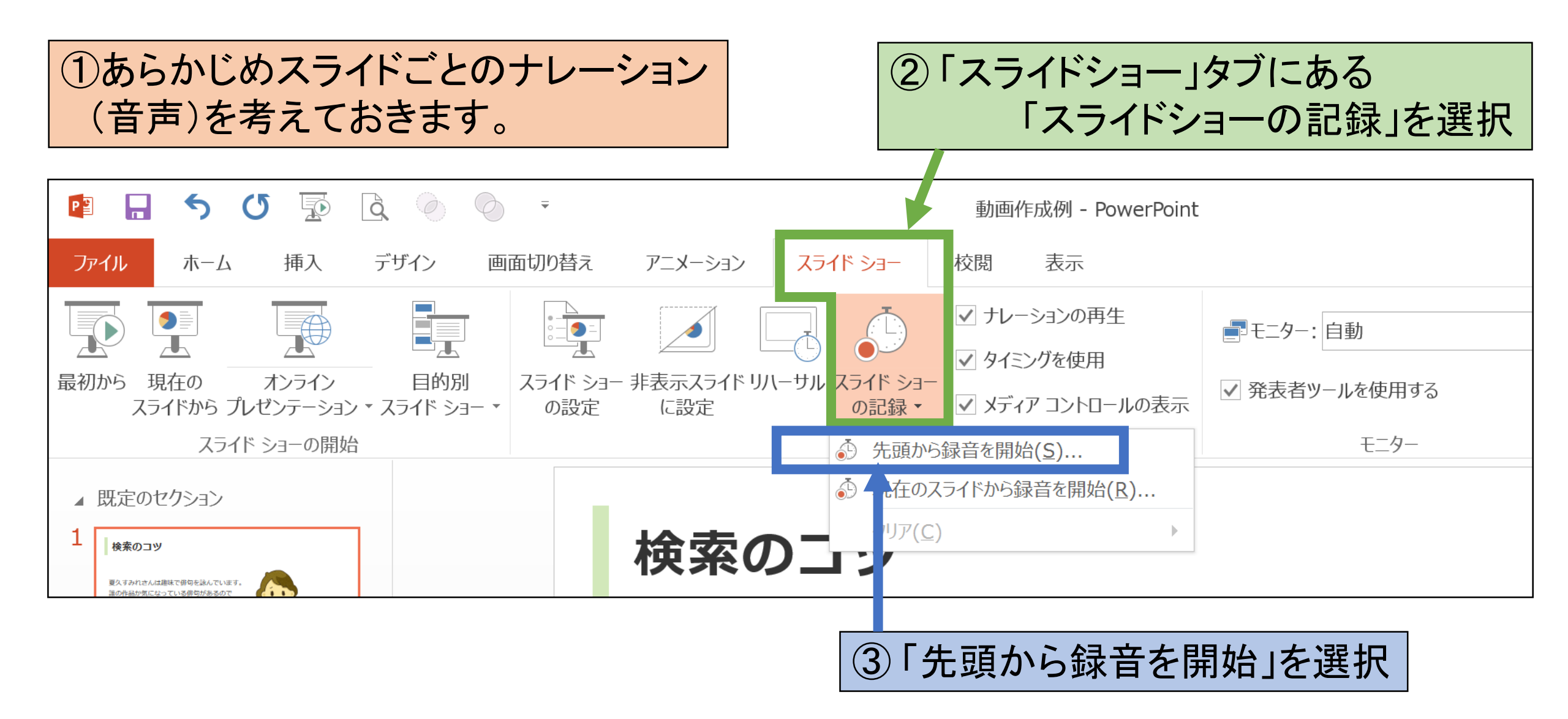

# 【ステップ1】

#### 「記録の開始」を選択すると録音がスタートします。 ※マイクの準備もお忘れなく!

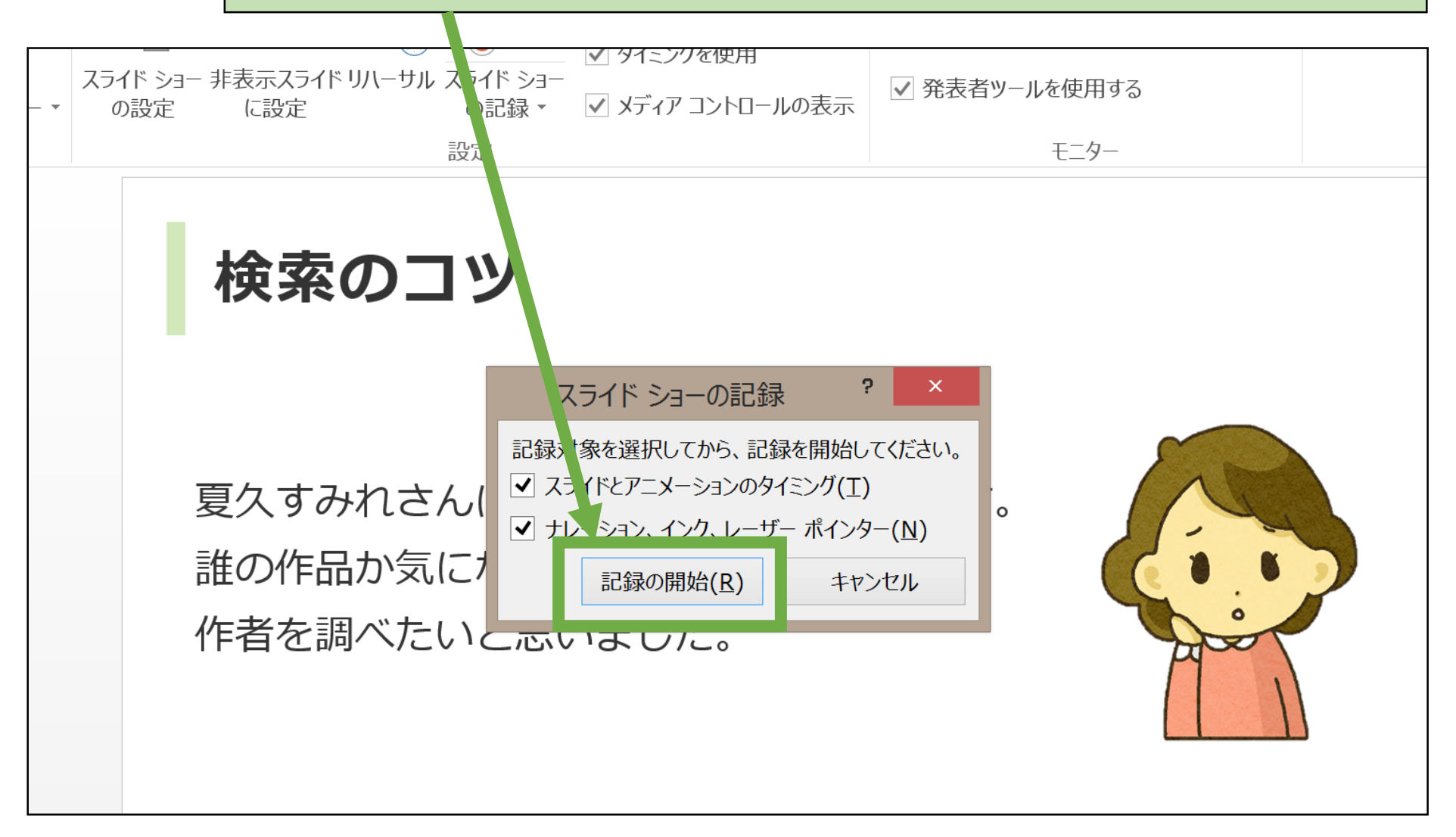

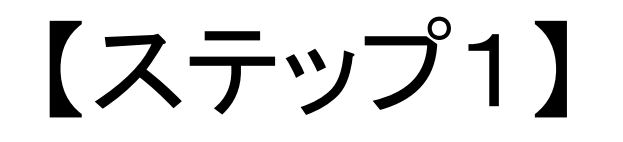

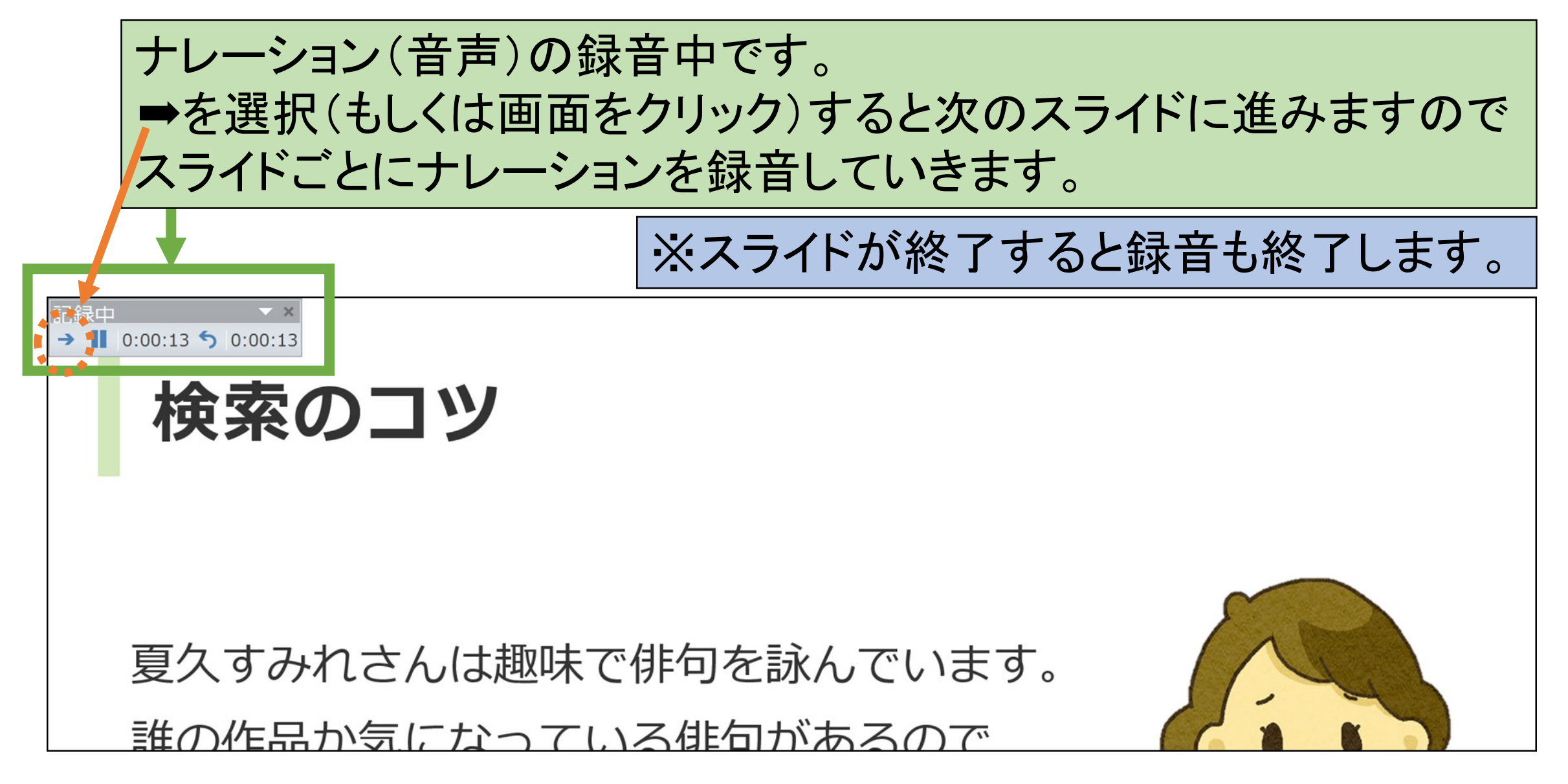

#### ◆ここまでの作業で【ステップ1】は終了です。

◆あとからナレーションの修正もできますので 【ステップ2】の作業に入る前に、ここまでの内容を 保存しておくことをオススメします!

◆ナレーションの修正方法については 【おまけ①】【おまけ②】に記載してあります。

## 【ステップ2】ビデオに変換して保存する

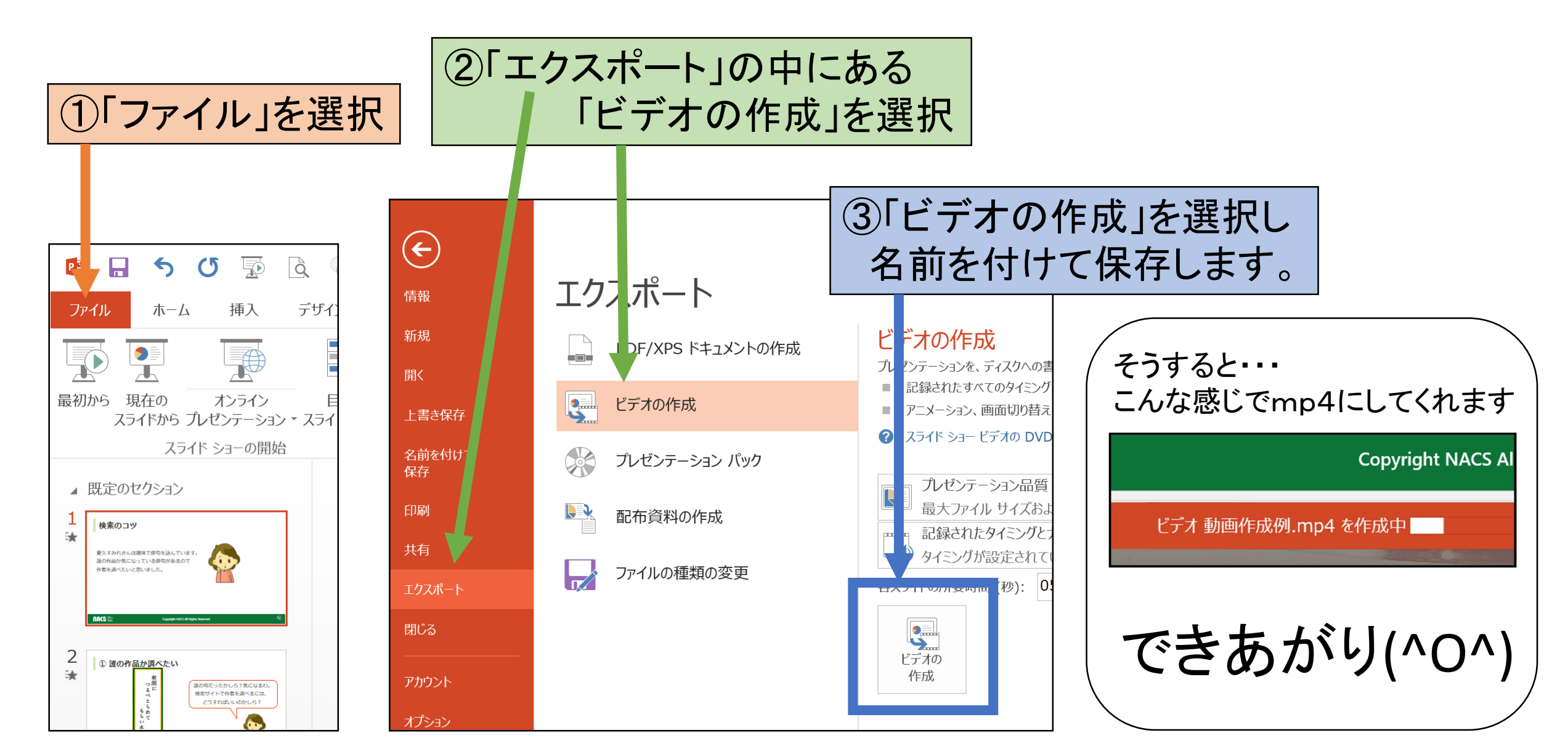

## 【おまけ①】録音の途中で失敗してしまったら・・・

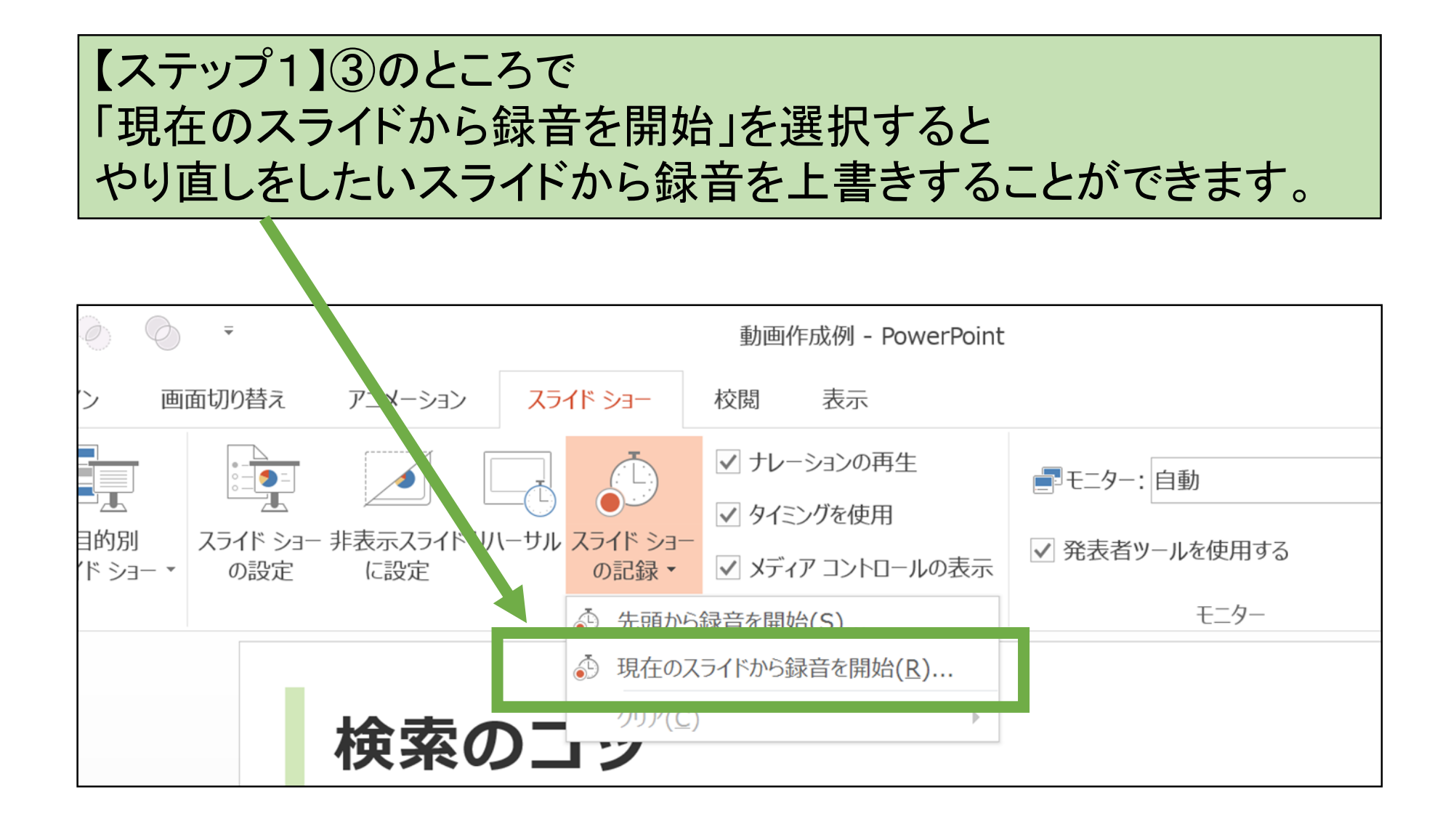

# 【おまけ②】 一部のスライドの録音をやり直したい

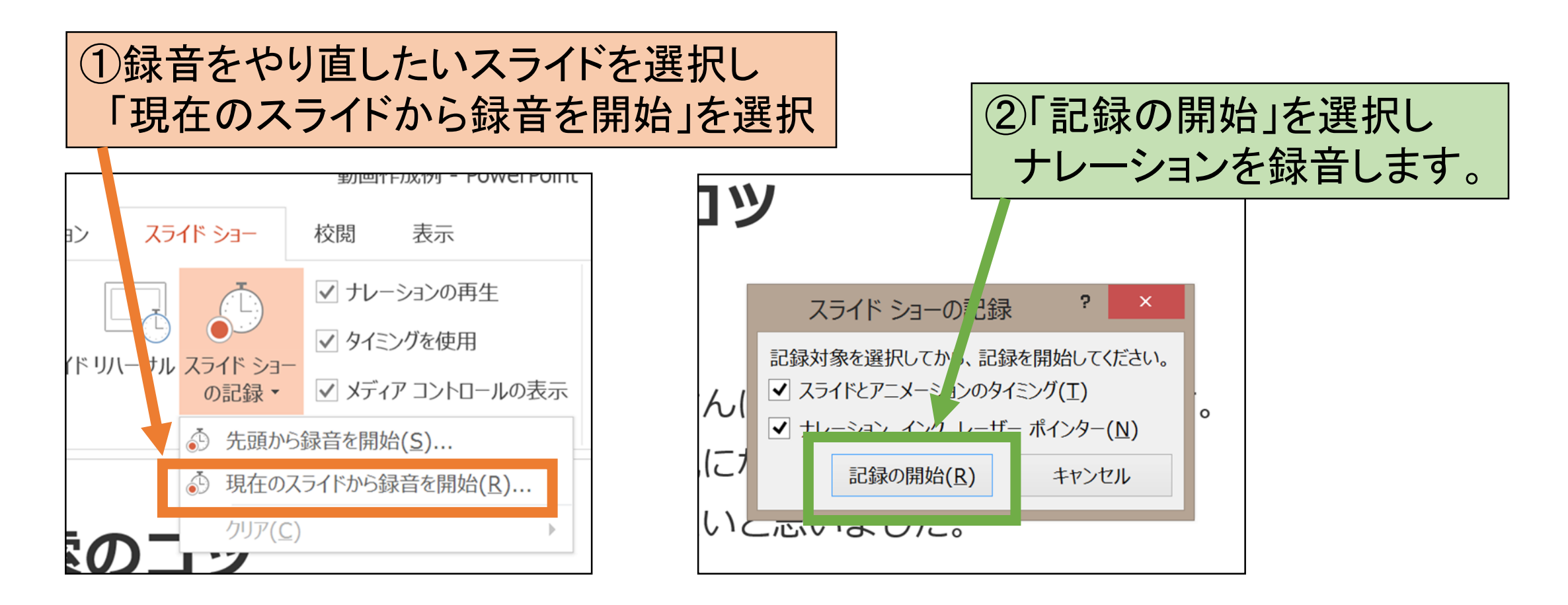

③ナレーションの録音が終わったら 「ESC」キーを押すとそのスライドの録音が終了します。